# 1. Registrace do Školního programu

### Před registrací:

- Pokud jste již registrováni a potřebujete registraci i na jiné škole není třeba se registrovat znova napište na email <u>podpora@skolniprogram.cz</u> – jméno rodiče + jméno dítěte + škola, nové dítě připojíme
- Školní program je plně funkční v klasických stolních PC a v prohlížeči Chrome, který lze zdarma stáhnout zde http://www.google.com/intl/cs/chrome/
- Pokud se Vám nedaří spustit Školní program v zaměstnání, je to omezením na firemní síti. Registraci doporučujeme provést na domácím počítači, kde nejsou žádná omezení. Případně můžete k registraci využít počítač ve Vaší škole.

#### **Registrace**:

1. Na webu Vaší školy vyhledáte a prokliknete záložku Školní program, popřípadě <u>http://www.skolniprogram.cz/login</u>

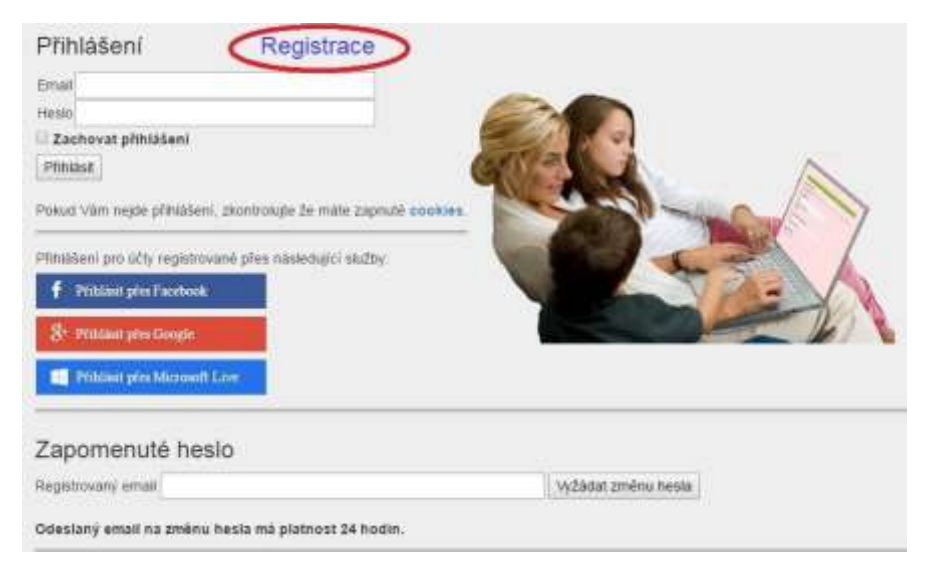

 Po kliknutí na Registrace můžete využít registraci přes Vaše již existující účty a to Facebook, Google, Microsoft Live, nebo pro registraci bez využití výše uvedených služeb proklikem na klikněte zde.

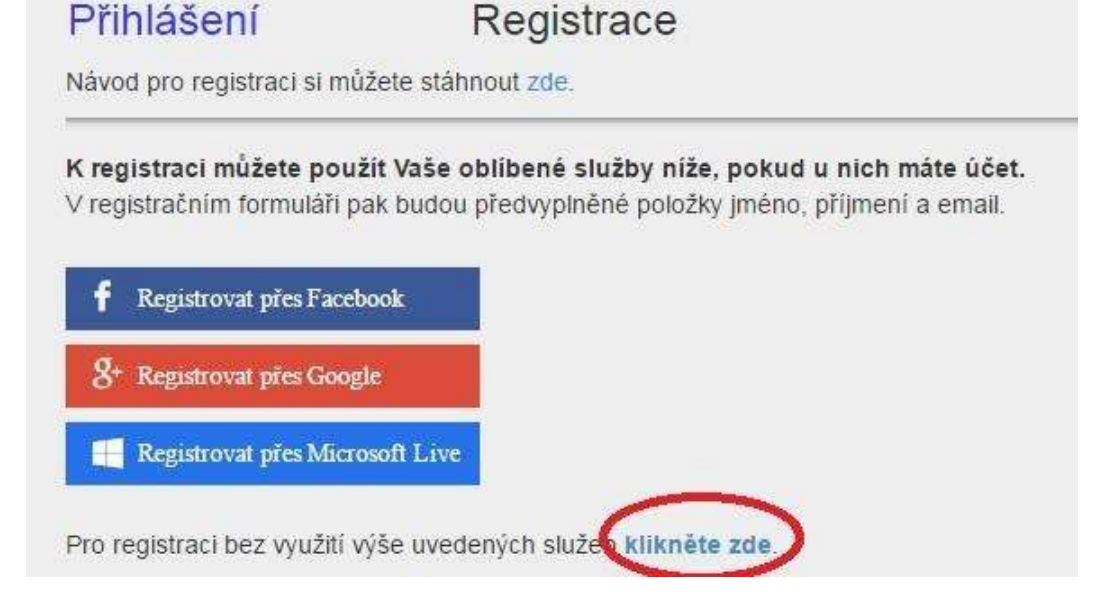

3. Jako první uvedete ID Vaší školy 750 012 68 (IČ školy) a po zobrazení školy pokračujete kliknutím na Vybrat.

| Registrace       |             |                                                        |                                |        |        |
|------------------|-------------|--------------------------------------------------------|--------------------------------|--------|--------|
| Zadejte ID školy | IČ školy    | <ul> <li>rodičům sdělí třídní učitel dítěte</li> </ul> | po zadání vyběhne tabulka níže |        |        |
| ID               | Název školy |                                                        |                                | Adresa |        |
| IČ školy         | název       |                                                        |                                | adresa | vybrat |

Dále vyplníte formulář (v případě registrace přes Facebook, Google, Microsoft Live je již vyplněno jméno a email) a potvrdíte proklikem na Zaregistrovat. Pokračujte pak dle dalších instrukcí. Vyplňte uvedené údaje včetně všech Vašich dětí – nezapomeňte na sourozence! Dále potvrďte tlačítkem zaregistrovat.

| Registrace     |                       |                                                                                                    |
|----------------|-----------------------|----------------------------------------------------------------------------------------------------|
| Název šk       | oly                   |                                                                                                    |
| Zaméstnanec Si | oly ne • pokud nejste | zároveň i zaměstnanec školy, nechte NE)                                                                                                    |
| Titul před     | vyplňte               |                                                                                                    |
| Jméno          | vyplňte               |                                                                                                    |
| Pfijmeni       | vyplňte               |                                                                                                    |
| Titul za       | vyplňte               |                                                                                                    |
| Mobil          | vyplňte               | * mobilní telefon slouží pro vygenerování variabilního symbolu                                                                                                    |
| Email          | vyplňte               | * bude vaše přihlašovací jméno - sem Vám přijde žádost o potvrzení registrace!                                                                                                    |
| Heslo          | vyplňte               | a de la companya de la companya de la |
| Znovu hesto    | vyplňte               |                                                                                                    |

Do formuláře níže zadejte příjmení a jméno všech svých děti, které plní povinnou docházku na této škole - nezapomeňte na sourozence Správnost zadání potvrdte výběrem ze seznamu.

| 1. ditě vybrat jmén | 10 7 |          |
|---------------------|------|----------|
| 2. ditê             | ?    |          |
| 3. ditě             | ?    | 1736 1-5 |
| 4. ditě             | ?    |          |
| Some                | 7    |          |
| Zaregistrovat Zpět  |      |          |

(Pokud máte dítě i na jiné škole, kde se využívá Školní program, dejte o tom info na podpora@skolniprogram.cz, dítě Vám bude připojeno externě!) Objeví se: Děkujeme Vám za registraci. (Byl Vám zaslán email). Držte se instrukcí v emailu a registraci dokončete. Počkejte na schválení registrace třídním učitelem. Informace o schválení Vám bude zaslána emailem.

4. Přihlaste se na stejné stránce, kde jste prováděli registraci zadáním registrovaného emailu a hesla a nebo přes Facebook, Google, Microsoft Live.

| Přihlášení                                                | Registrace                                |                    |
|-----------------------------------------------------------|-------------------------------------------|--------------------|
| Email registrovaný                                        | email                                     | -                  |
| Hesto zvolené hest                                        | 0                                         |                    |
| Pliniast                                                  | ni, zkontrolute že máte zatinuté cookies. |                    |
| Pfiftilišeni pro účty registra<br>f Pfililiku přestárodov | vané přes následujíci služby.             |                    |
| 8- Frätten pies Guogle                                    |                                           |                    |
| 1 Pristant proc Marrows                                   | Live                                      |                    |
| Zapomenuté he                                             | slo                                       |                    |
| Registrovaný email                                        |                                           | Wzadat zménu hesia |
| Odeslaný email na změní                                   | u hesia má platnost 24 hodin.             |                    |

# Nastavení Školního programu

| k | Změna hesla | a do aplikace Školní program |
|---|-------------|------------------------------|
|   | Staré heslo |                              |
|   | Nové heslo  |                              |
|   | Heslo znovu |                              |
|   | ĺ           | Změnit heslo                 |

Propojení se službami umožňující rychlé přihlášení do ŠP:
 Pozor - kdo zná Vaše přihlašovací údaje k propojeným službám, může se s jejich pomocí přihlásit k Vašemu účtu do ŠP!

| f Facebook              | - nepropojeno - propojit                                                                                         |
|-------------------------|----------------------------------------------------------------------------------------------------|
| 8+ Google               | - nepropojeno - propojit                                                                                         |
| Microsoft Live          | - nepropojeno - propojit                                                                                         |
| Pokud služba vrátí jiný | –<br>v email, než na jaký se přihlašujete do ŠP, je na přihlašovací email odeslána žádost o potvrzení propojení. |

- 5. Nyní máte Školní pokladnu plně k dispozici, stačí se vždy přihlásit Vámi zaregistrovaným emailem a heslem. Pokud zapomenete heslo, vyžádejte si standardní zaslání prostřednictvím přihlašovací stránky pod položkou Zapomenuté heslo. Musíte však uvést registrovaný mail.
- 6. Pokladna. Zobrazí se identifikační údaje pro platby záloh do školní online pokladny. O výši plateb Vás informuje třídní učitel. Na této stránce máte průběžně zobrazen přehled školních akcí a tomu odpovídající výpis z plateb. Vše probíhá bezhotovostně a přehledně. Podrobný návod naleznete v záložce ŠP Pokladna.

## DŮLEŽITÉ

Pokud nevyužijete možnosti platby přes QR kód, je nutné zaslat peníze na účet, který se NESHODUJE s číslem účtu školy!!!

### Číslo účtu pro Školní pokladnu: 303461269/0300

Variabilní symbol: je telefonní číslo, které jste vyplnili při registraci

# Kontakt na podporu:

Při problémech s registrací, přihlášením, dobití kreditu na svačiny, zasláním záloh na pokladnu, prosím kontaktujte

naši podporu: podpora@skolniprogram.cz tel: 731 303 265